## macOS用のESETのバージョン8アップグレード手順

## バージョン8へアップデート可能な場合、以下のような再起動を促す通知が表示されるため、以 下の手順に沿って、アップデートを完了させてください。

1) 「今すぐアップデート」をクリックします。

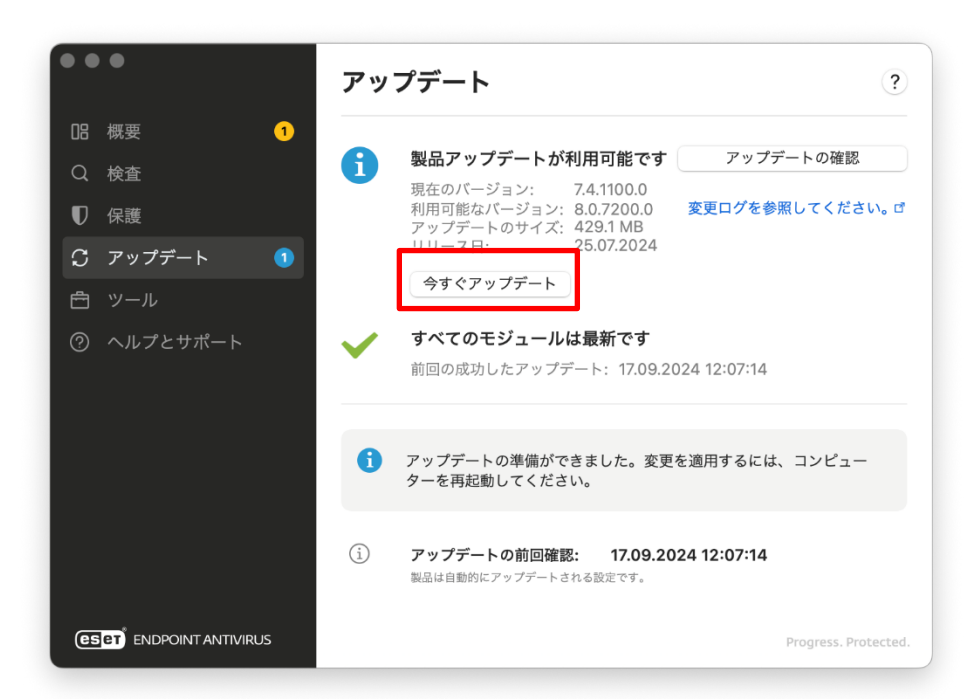

2) 「続行」をクリックします。

|                                                      | ? |
|------------------------------------------------------|---|
| ようこそ ESET Endpoint Security                          |   |
| 仕事、遊び、ソーシャルネットワークでは ESET によって保護された Mac を利<br>してください。 | 用 |
| 保護が正常に動作するように、次の手順では初期設定が案内されます。                     |   |
| 1. 推奨される保護設定                                         |   |
| <b>2.</b> macOSとの必須の統合                               |   |
| 3. 製品をアクティベーション                                      |   |
| 続行                                                   |   |

3)2か所にチェックを入れ「すべてを有効にして続行」をクリックします。

| ●●●● 推奨される保護設定                                                                                                    | ?         |  |
|----------------------------------------------------------------------------------------------------|-----------|--|
| (J <sub>e</sub>                                                                                                    |           |  |
| これらの設定を有効にすると、この製品のエクスペリエンスを改善<br>し、セキュリティを強化できます。                                                                                                    | 11Lie     |  |
| ✓ ESET LiveGrid◎フィードバックシステムを有効にする<br>ESET LiveGrid◎フィードバックシステムは、新しく検出された脅威に関連するコンピュータ-<br>情報を収集します。ユーザーの参加により、すべてのESET ユーザーの全体的な保護を改善でき<br>す。                        | -0<br>! ま |  |
| ✓ 望ましくない可能性のあるアプリケーションの検出を有効にする<br>ESETで望ましくない可能性があるアプリケーションを検出し、インストールする前に確認メッセージを表示することができます。これらのアプリケーションはセキュリティリスクにはならないかもしれませんが、Macのパフォーマンス、速度、信頼性に影響する可能性があります。 |           |  |
| 続行 すべて有効に                                                                                                    | して続行      |  |

4) 「既定のインストール」を選択し「続行」をクリックします。

| コンポーネントインストール                                                                              | ?   |
|--------------------------------------------------------------------------------------------|-----|
|                                                                                            |     |
| ニーズに最も適したインストールタイプを選択してくだる                                                                 | さい。 |
| <ul> <li>既定のインストール</li> <li>ほとんどのユーザーに推奨されます。Macを包括的に保護<br/>します。</li> </ul>                |     |
| <ul> <li>カスタムインストール</li> <li>上級ユーザー専用。最適な保護のために、既定のインストールを<br/>使用することを強くお勧めします。</li> </ul> |     |
| -                                                                                          |     |
| L                                                                                          | 続行  |

5) 「機能拡張がブロックされました」と表示されたら、「システム設定を開く」をクリックします。

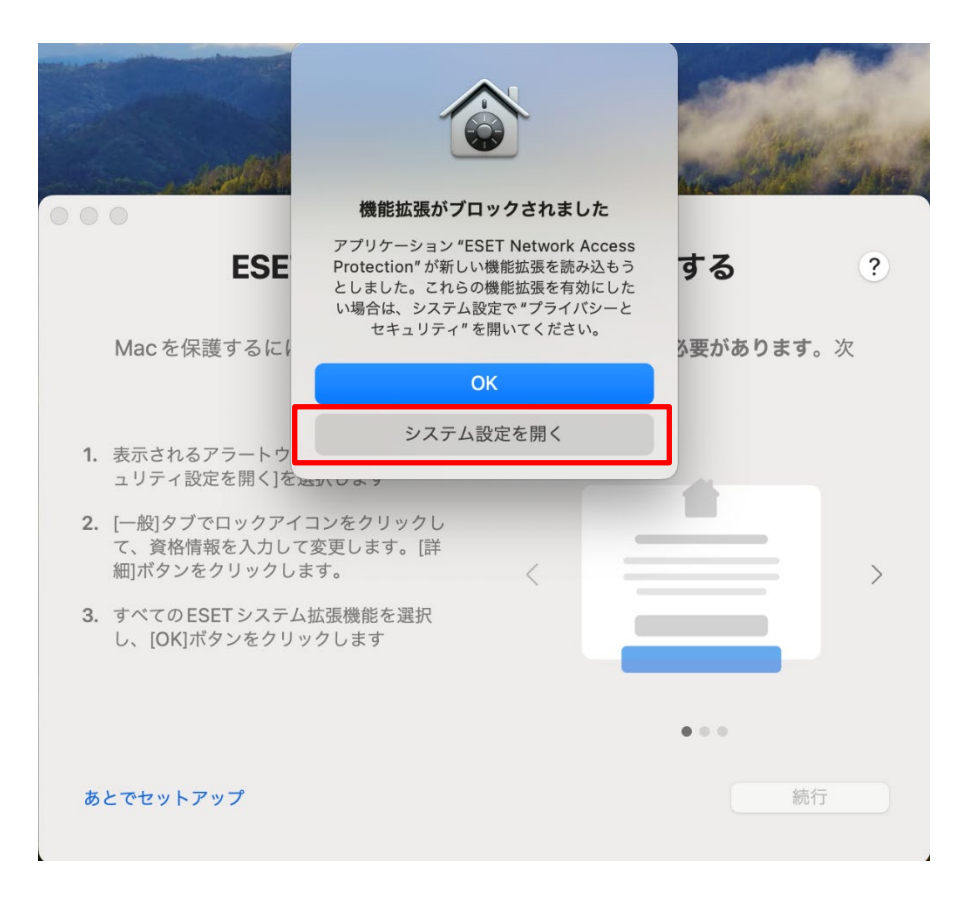

6) 「アプリケーション"ESET Network Access Protection"のシステムソフトウェアの読み込みがブロックされました。」と表示されるので「許可」をクリックします。

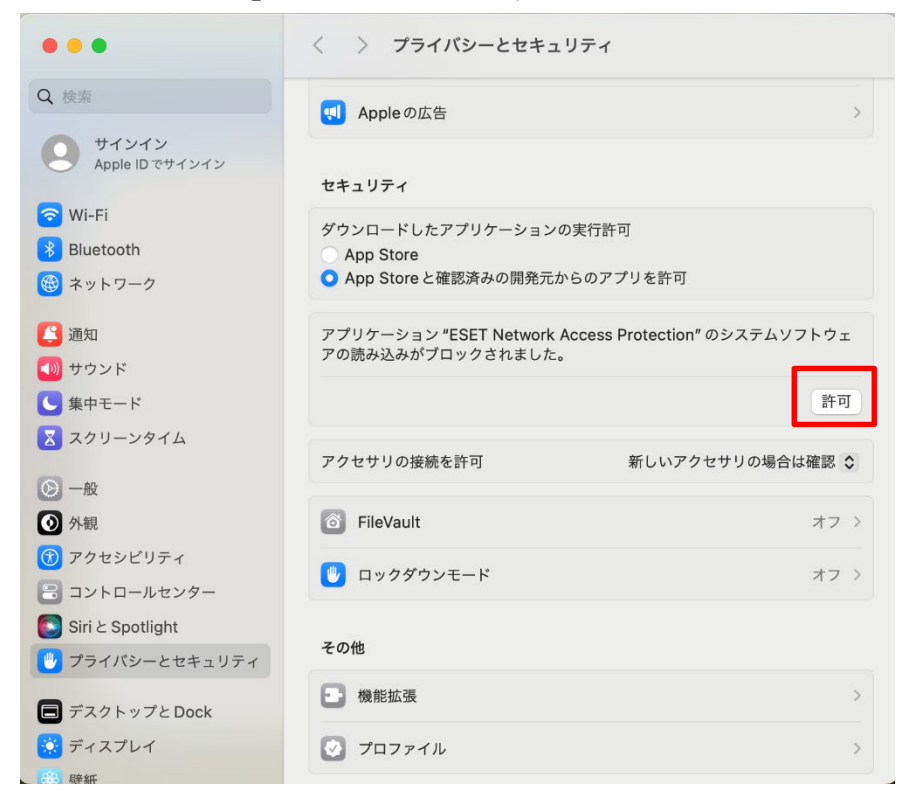

7)端末の管理者権限の入力画面が表示されるので, Mac の管理者権限を持ったユーザ名およびパスワードを入力して「設定を変更」ボタンをクリックします。

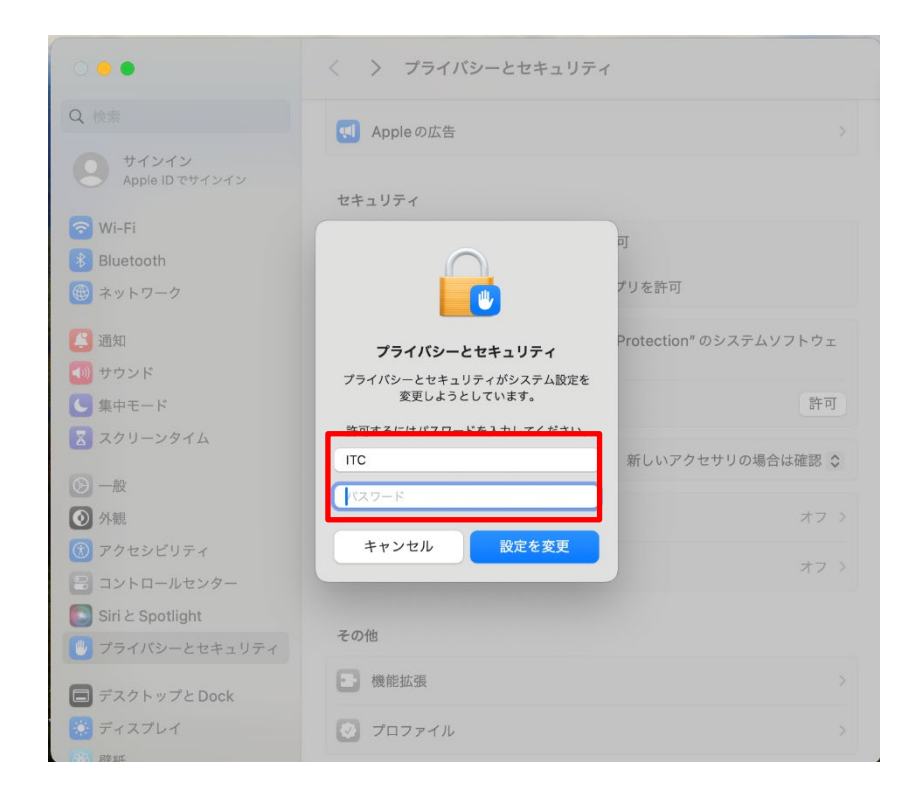

8) 「続行」ボタンをクリックします。

| ESET システム拡張                                                               | <b>張機能を有効にする</b> | ? |  |
|---------------------------------------------------------------------------|------------------|---|--|
| Macを保護するには、ESETシステム拡張機能を有効にする <b>必要があります</b> 。次<br>の手順に従って有効にしてください。      |                  |   |  |
| <ol> <li>表示されるアラートウィンドウで、[セキュリティ設定を開く]を選択します</li> </ol>                   |                  |   |  |
| <ol> <li>[一般]タブでロックアイコンをクリックして、資格情報を入力して変更します。[詳細]ボタンをクリックします。</li> </ol> |                  | > |  |
| 3. すべての ESET システム拡張機能を選択<br>し、[OK]ボタンをクリックします                             |                  |   |  |
|                                                                           | • • •            |   |  |
| あとでセットアップ                                                                 | 続行               |   |  |

9) 「許可」ボタンをクリックします。

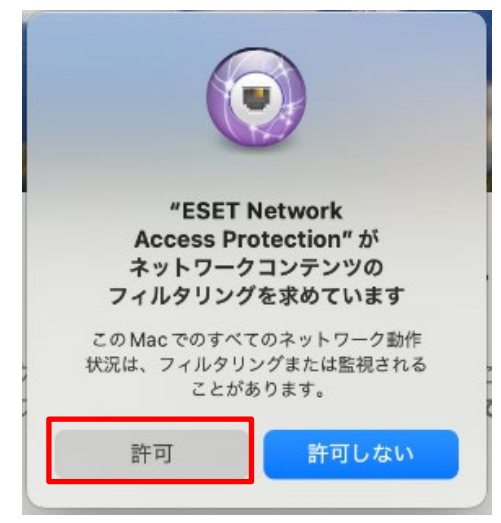

10)「フルディスクアクセスを許可」の画面が表示されたら、設定より「フルディスクアクセス」を開きます。

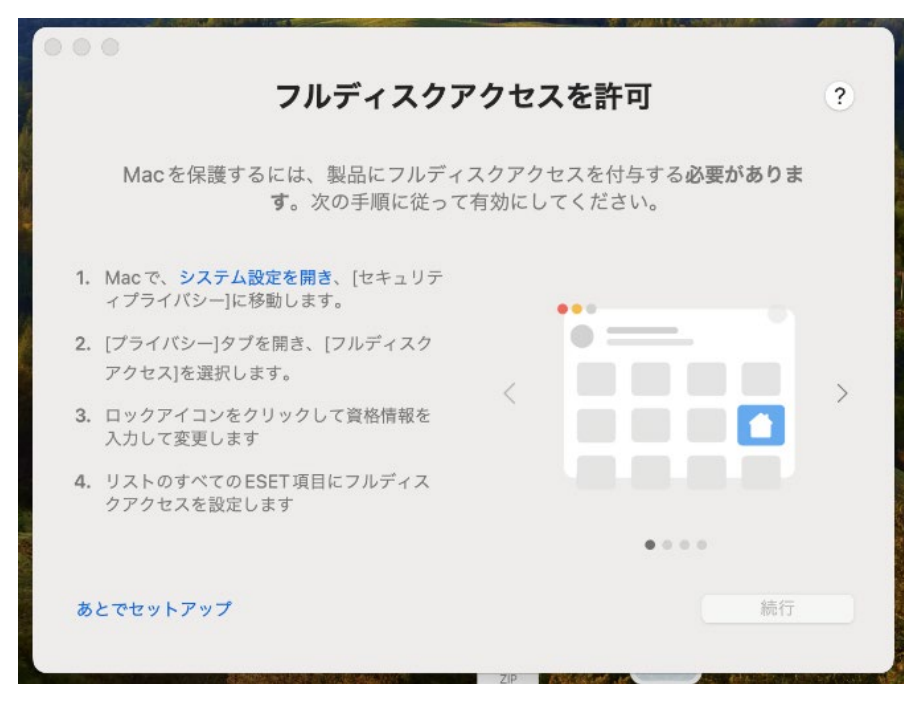

```
11) 「設定」→「プライバシーとセキュリティ」→「フルディスクアクセス」
```

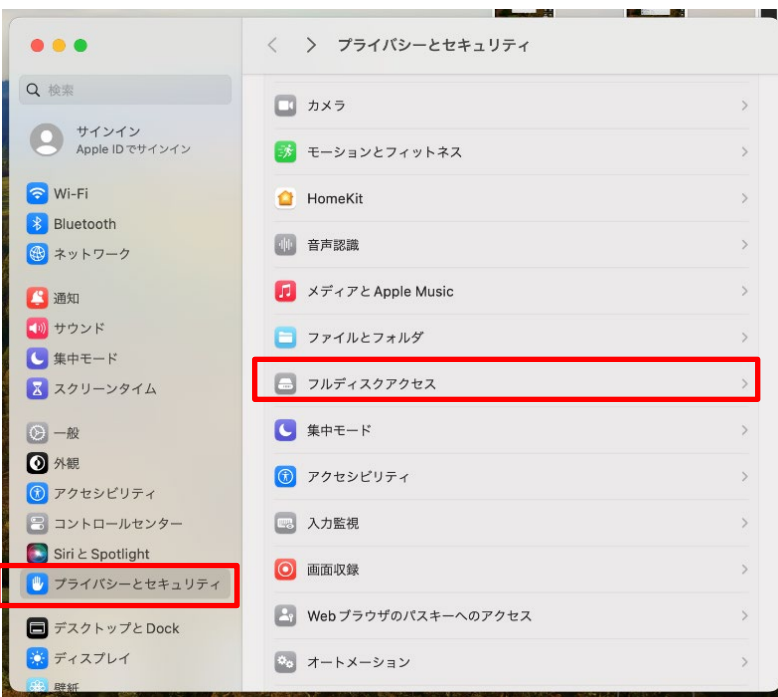

12) ESETと名前がついているものにチェックを入れます。

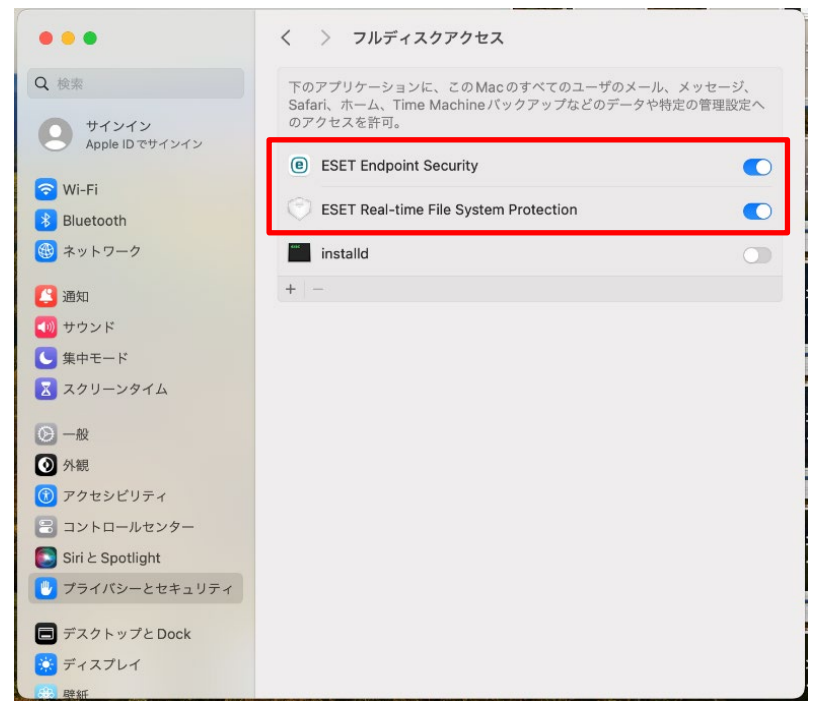

## 13) 「続行」が選択できるようになるので、クリックします。

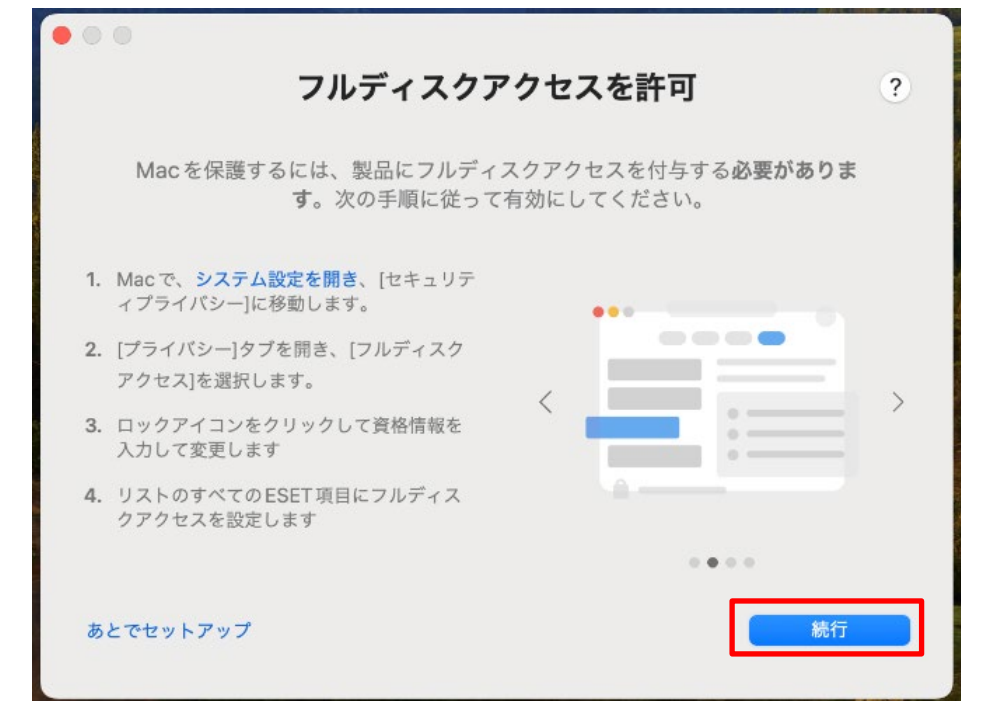

14) 「続行」ボタンをクリックします。

| ● ● ● ● ~<br>ネットワークコンテンツフィルターを追加 ?                                                                    |  |  |
|----------------------------------------------------------------------------------------------------|--|--|
| 製品にネットワークコンテンツフィルターの追加を許可することは、システム間<br>のすべてのネットワークトラフィックを制御するために <b>必須です</b> 。この手順に従<br>って有効にしてください。 |  |  |
| 表示されるアラートウィンドウで、[許可]<br>を選択します                                                                        |  |  |
| あとでセットアップ 続行                                                                                          |  |  |

## 15) 「通知を許可」の画面が表示されたら、設定より「通知」を開きます。

| 00 |                                                                    |   |
|----|--------------------------------------------------------------------|---|
|    | 通知を許可                                                              | ? |
|    | 検出された脅威と他の重要なイベントに関する最新の情報を常に受信するに<br>は、通知を許可することを <b>お勧めします</b> 。 |   |
|    | 右上に表示されるシステム通知で[許可]を<br>クリックします。                                   |   |
|    | または                                                                |   |
| 1. | <b>システム設定を開き</b> 、[通知]に移動します。                                      |   |
| 2. | ESET Endpoint Securityを選択して、<br>[通知を許可]オンにします                      |   |
|    |                                                                    |   |
|    | 続行                                                                 |   |

16) 「設定」→「通知」→「ESET Endpoint Security」から、「通知を許可」にチェックを入れます。

|                                    | < > ESET Endpoint Security                                |                     |
|------------------------------------|-----------------------------------------------------------|---------------------|
| Q 検索                               | <ul> <li>通知を許可</li> <li>ESET Endpoint Security</li> </ul> |                     |
| サインイン     Apple IDでサインイン     Wi-Fi |                                                           | Q 2                 |
| 8 Bluetooth                        | なし <b>バナー</b>                                             | 通知パネル               |
| 🛞 ネットワーク                           | バナーは右上隅に表示され自動的<br>通知パネルは操作して消すまで表示され                     | に消えます。<br>たままになります。 |
| <b>[2]</b> 通知                      |                                                           |                     |
| 젟 サウンド                             | ロック画面に通知を表示                                               |                     |
| <b>し</b> 集中モード                     | 通知センターに表示                                                 | $\bullet$           |
| 🔀 スクリーンタイム                         | 通知音を鳴らす                                                   |                     |
| <b>②</b> 一般                        |                                                           |                     |
| ◎ 外観                               | ノレヒューを表示                                                  | テノオルト 🔉             |
| 🕜 アクセシビリティ                         | 通知のグループ化                                                  | 自動 ≎                |
| 📳 コントロールセンター                       |                                                           |                     |
| [] Siri と Spotlight                |                                                           | Ċ                   |
| 🕑 プライバシーとセキュリティ                    |                                                           |                     |
| ■ デスクトップと Dock                     |                                                           |                     |
| 🔅 ディスプレイ                           |                                                           |                     |
| (28) 联新                            |                                                           |                     |

17) 「設定が完了しました。」という表示が出たら、「完了」をクリックします。

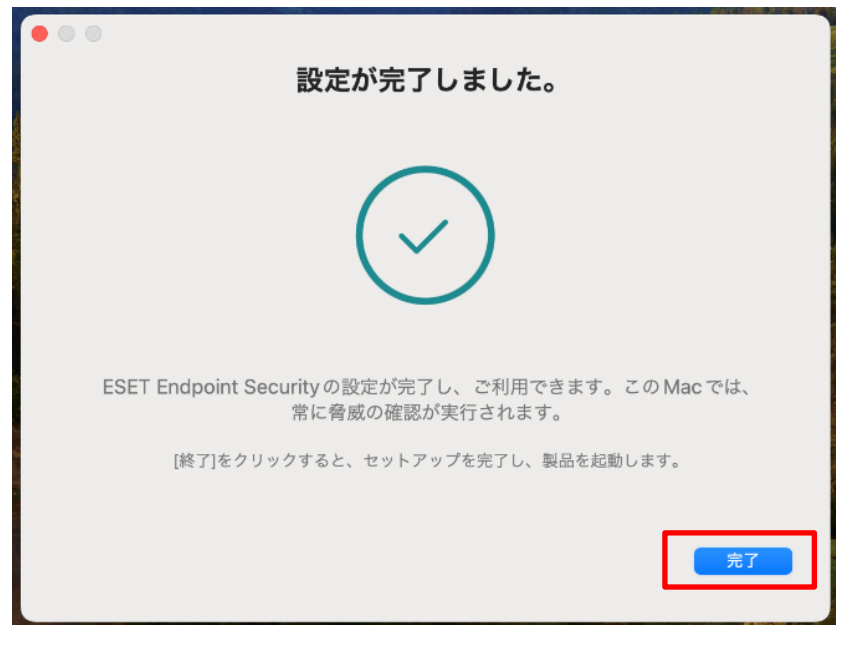

18) 「概要」で赤色の警告が出ておらず、「ヘルプとサポート」の画面で製品のバージョンが8から始まっていれば作業は完了です。

なお、「OSのアップデートが利用可能です」と表示されていますが、9/17現在では、macOS Sequoiaに はESETは未対応であるため、アップデートを控えてください。

| •• | •                 | 1 注音が必要です                                                             | •••                    | ヘルプとサポート ⑦                                     |
|----|-------------------|-----------------------------------------------------------------------|------------------------|------------------------------------------------|
| 08 | 概要 1              |                                                                       | 08 概要 1                |                                                |
| Q  | 検査                |                                                                       | Q 検査                   | e Esel Endpoint Security パーション情報 1             |
| U  | 保護                | 9 へてのモンユールは取新で9<br>前回の成功したアップデート: 31分前                                | ♥ 保護                   | インストールされたコンボーネント: 評細を表示                        |
| S  | アップデート            |                                                                       | ♡ アップデート               | ライセンスID: 3AE-E5N-NEA<br>ライセンスの有効期限: 2025/04/01 |
| ÷  | ツール               | ● OSのアップデートが利用可能です ⊗                                                  | 査 ツール                  | シート名: aitishinoMacBook-Air.local-4             |
| 0  | ヘルプとサポート          | アハイスで利用可能なUSのアップテートかめります。保護を保証する<br>ために、アップデートを <u>インストール</u> してください。 | ⑦ ヘルプとサポート             | ライセンスの変更                                       |
|    |                   |                                                                       |                        | (?) ペルブページ ゴ テレッジペース ゴ 開始の部に等を始ま               |
|    |                   |                                                                       |                        |                                                |
|    |                   |                                                                       |                        | デクニカルサポート ロ<br>サポートを依頼して詳細を提供                  |
|    |                   |                                                                       |                        |                                                |
|    |                   |                                                                       |                        |                                                |
| es | ENDPOINT SECURITY | Progress. Protected.                                                  | ESET ENDPOINT SECURITY | Progress. Protected.                           |